## Office aktiválása már meglévő azonosítóval

A 2023.11.23-24-én kiosztott, a 7. évfolyamos tanulók számára az RRF-1.2.1-2021-2021-00001 második körös projekt keretében igényelhető "HP Pro x360 Fortis 11 inch G11" laptopokon előretelepített Office programcsomag található.

Az aktiválás legegyszerűbben azzal a már meglévő Office fiókoddal végezhető el, melyet a 2020-21-es tanévben is használtál a digitális oktatás időszaka alatt a Teams bejelentkezéshez.

## A felhasználónév formátuma: Vezeteknev.Keresztnev1.Keresztnev2@felsovarosi.hu

A hozzá kapott *FAI.1234* formátumú jelszót (melyben 1234 az oktatási azonosító számod utolsó 4 számjegye) az első bejelentkezéskor kötelezően meg kellett változtatni.

Javaslom, hogy az Office aktiválása előtt próbálj meg bejelentkezni a <u>https://www.office.com/</u> oldalon a Sajat.Nev@felsovarosi.hu felhasználóneveddel és a hozzá tartozó jelszavaddal. Ha sikerül, akkor azzal a párossal tudod aktiválni a gépen lévő Office programcsomagot is.

<u>Elfelejtett jelszó</u> esetén kérem, hogy a szülő küldjön egy e-mailt Hendrik Péter rendszergazdának a rendszergazda@felsovarosi.hu címre, melyben adja meg a gyermek pontos nevét, osztályát. Válasz e-mailben küldöm az új jelszót, amit első bejelentkezéskor meg kell változtatni.

Az **aktiváláshoz** indítsd el a **Word** programot, majd a "**Fájl**" fülön válaszd a "**Fiók**" menüt. A megnyílt ablakban kattints a "**A termék aktiválása**", a következő ablakban pedig a "**Bejelentkezés**" gombra.

Sikeres aktiválás esetén a következő képhez hasonlót fogsz látni.

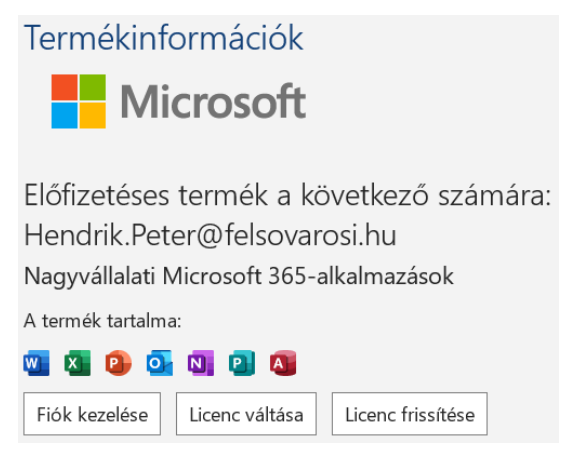